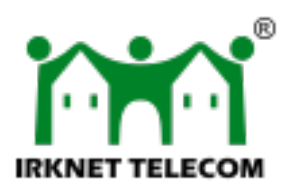

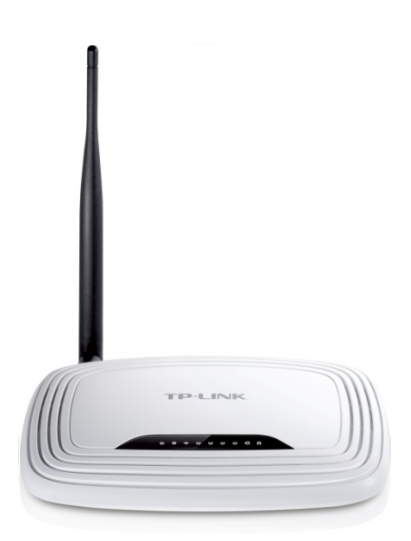

# Инструкция по маршрутизатору TP-Link TL-WR741ND

# 1. Комплектация

- 1. Маршрутизатор;
- 2. Передающая антенна;
- 3. Патч-корд;
- 4. Блок питания;
- 5. СD-диск и документация.

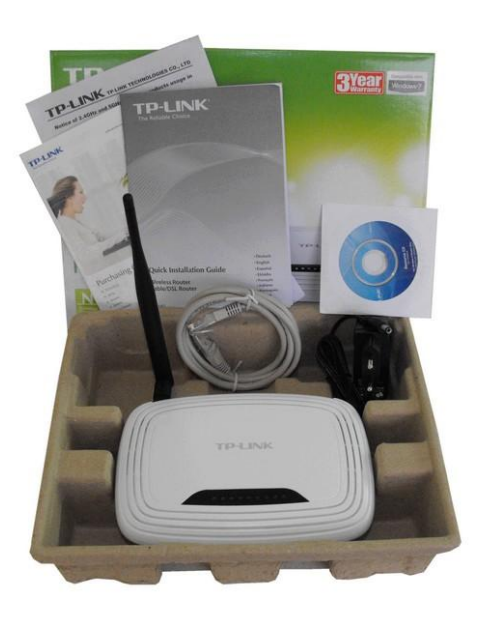

# 2. Подключение к ПК

Для настройки маршрутизатора с целью доступа в Интернет, необходимо подключить данное устройство к компьютеру с помощью патч – корда, который прилагается в комплекте. Подключаем один коннектор патч – корда в 1-й порт LAN на маршрутизаторе, а второй коннектор подключаем в сетевую карту ПК. Далее нужно подключить питание маршрутизатора.

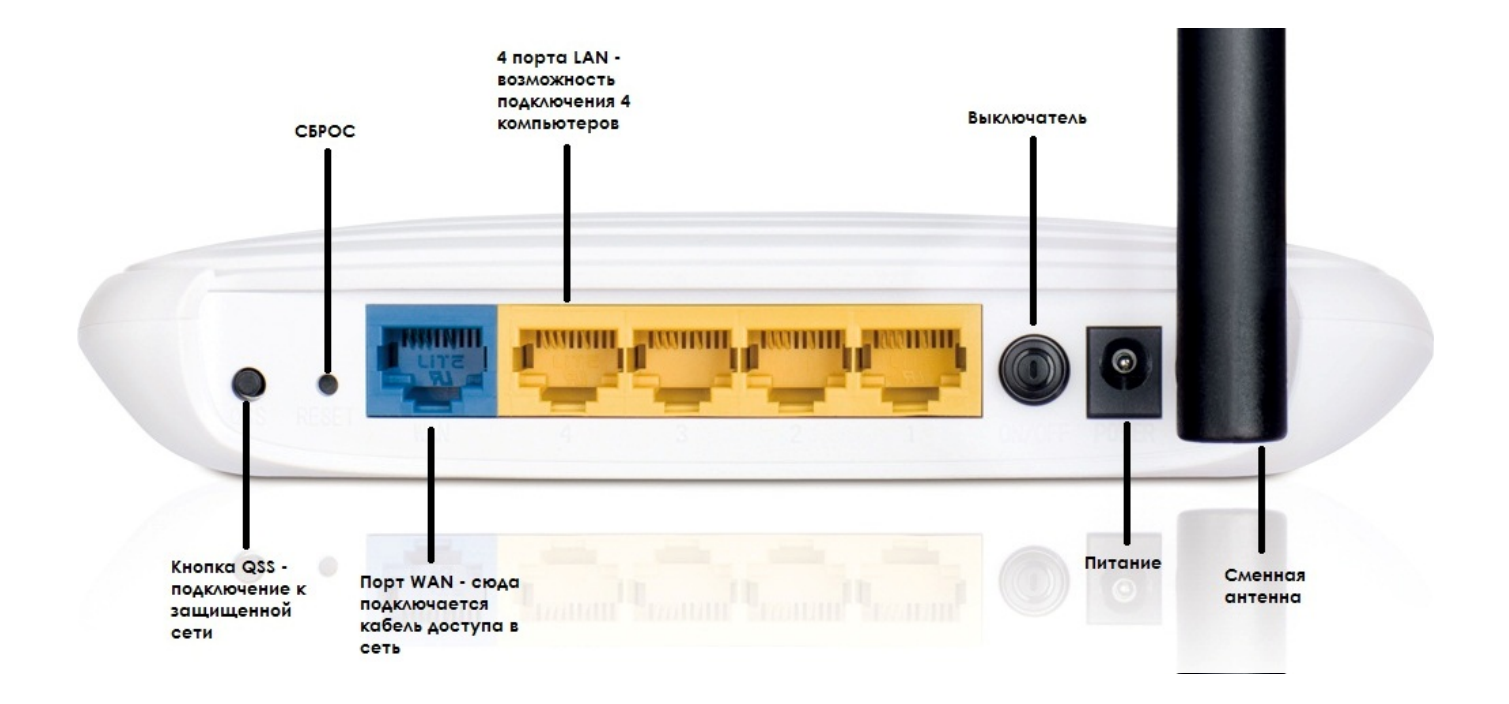

На ПК проверить настройки TCP/IP v4 в свойствах Подключения по Локальной Сети:

| Свойства: І                 | Протокол Интернета версии                                                                                                    | 4 (ТС | P/IPv4 | )    |      | ନ | x |  |
|-----------------------------|----------------------------------------------------------------------------------------------------|-------|--------|------|------|---|---|--|
| Общие                       | Альтернативная конфигура                                                                                                    | ция   |        |      |      |   |   |  |
| Параме<br>поддер<br>IP можн | Параметры IP могут назначаться автоматически, если сеть<br>поддерживает эту возможность. В противном случае параметры<br>IP можно получить у сетевого администратора. |       |        |      |      |   |   |  |
|                             | олучить IP-адрес автоматиче                                                                                                    | ски   |        |      |      |   |   |  |
| © <u>№</u>                  | пользовать следующий IP-а,                                                                                                    | qpec: |        |      |      |   |   |  |
| IP-a,                       | дрес:                                                                                                    |       |        |      |      |   |   |  |
| Mack                        | ка подсети:                                                                                                    |       |        |      |      |   |   |  |
| Осно                        | овной шлюз:                                                                                                    |       |        |      |      |   |   |  |
| (0) Tic                     | олучить адрес DNS-сервера а                                                                                                    | втом  | атиче  | ски  |      |   |   |  |
| И <u>с</u>                  | пользовать следующие адре                                                                                                    | eca D | NS-cep | веро | в: — |   |   |  |
| П <u>р</u> е,               | дпочитаемый DNS-сервер:                                                                                                    |       |        |      |      |   |   |  |
| Альт                        | гернативный DNS-сервер:                                                                                                    |       |        |      |      |   |   |  |
|                             | Подтвердить параметры при выходе Дополнительно                                                                                                    |       |        |      |      |   |   |  |
|                             | ОК Отмена                                                                                                    |       |        |      |      |   |   |  |

Как видно из рисунка, нужно задать системе «Получение IP – адреса автоматически». Аналогично и с DNS.

После произведенных действий можно открыть окно браузера и ввести адрес для доступа в интерфейс маршрутизатора:

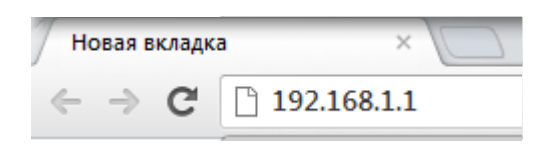

# 3. Интерфейс устройства

После ввода адреса в строку браузера и нажатии клавиши Enter, попадаем в стартовое окно:

| Router configuration ×            |                       |                 |       |                     |  |  |  |
|-----------------------------------|-----------------------|-----------------|-------|---------------------|--|--|--|
| ← → C [] 192.168.1.1/cgi-bin/luci |                       |                 |       |                     |  |  |  |
| Irknet Telecom                    |                       |                 |       |                     |  |  |  |
| ИРКНЭ                             | т ОПРЕДЕЛЯЕТСЯ СТАТУС |                 | WI-FI | ОПРЕДЕЛЯЕТСЯ СТАТУС |  |  |  |
|                                   | Тре                   | ебуется авториз | ация  |                     |  |  |  |
| Пожалуйста, введите ло            | гин и пароль.         |                 |       |                     |  |  |  |
| Имя пользователя                  | admin                 |                 |       |                     |  |  |  |
| Пароль                            | admin                 |                 |       |                     |  |  |  |
| Войти Сбросить                    |                       |                 |       |                     |  |  |  |

Вводим данные авторизации для доступа в настройки. Логин и пароль: admin. Нажимаем Enter или «Войти» и попадаем в окно «Быстрых настроек» устройства:

| Irknet Tele           | com ₅        | ыстрые настройки    | Расширенные настройки 🔻       | Выйти              |                |                 |        |
|-----------------------|--------------|---------------------|-------------------------------|--------------------|----------------|-----------------|--------|
| ИРКН                  | эт 💽         | ОТКЛЮЧЕН            |                               | WI-FI              |                | PAGOTAET        |        |
|                       |              | I                   | Подключение к I               | ИРКНЭТ             |                |                 |        |
| Для подключения к ИРІ | КНЭТ введите | е номер договора и  | пароль.                       |                    |                |                 |        |
| Ваш номер договора    |              |                     |                               |                    |                |                 |        |
| Пароль                |              |                     |                               |                    |                |                 |        |
|                       |              |                     | Настройки V                   | Vi-Fi              |                |                 |        |
| Для беспроводного дос | тупа к ИРКНЗ | ЭТ с ноутбука, теле | фона или других устройств, по | оддерживающих Wi-F | ї, необходимо  | ввести пароль.  |        |
| Имя Wi-Fi-сети 😮      | irknet.ru-   |                     |                               |                    |                |                 |        |
| Пароль 📀              | •••••        |                     | $\odot$                       |                    |                |                 |        |
|                       |              |                     |                               |                    |                |                 |        |
|                       |              |                     |                               | Приме              | енить изменені | ИЯ Отменить изм | енения |

Итак, система предлагает ввести данные авторизации для доступа в Интернет. Вводим пятизначный номер договора и пароль:

| Irknet Tele                                                                                                    | сот Быстрые настройки          | Расширенные     | настройки 👻 Выйти                    | 1                                |                     |                      |   |
|----------------------------------------------------------------------------------------------------|--------------------------------|-----------------|--------------------------------------|----------------------------------|---------------------|----------------------|---|
| ИРКН                                                                                                    | эт Отключен                    |                 |                                      | WI-FI                            | P                   | ADOTAET              |   |
|                                                                                                    |                                | Подключ         | ение к ИРК                           | НЭТ                              |                     |                      |   |
| Для подключения к ИРІ                                                                                                    | КНЭТ введите номер договора и  | пароль.         |                                      |                                  |                     |                      |   |
| Ваш номер договора                                                                                                    | 12 <u>345</u>                  |                 |                                      |                                  |                     |                      |   |
| Пароль                                                                                                    |                                |                 |                                      |                                  |                     |                      |   |
|                                                                                                    |                                |                 |                                      |                                  |                     |                      |   |
|                                                                                                    |                                | Наст            | ройки Wi-Fi                          |                                  |                     |                      |   |
| Для беспроводного дос                                                                                                    | тупа к ИРКНЭТ с ноутбука, теле | фона или других | с устройств, поддерж                 | ивающих Wi-Fi                    | , необходимо и      | ввести пароль.       |   |
| Имя Wi-Fi-сети 💡                                                                                                    | irknet.ru- <mark>345</mark>    | п               | ри вводе номера д                    | оговора сист                     | ема                 |                      |   |
| Пароль 🕐                                                                                                    |                                |                 | втоматически подо<br>ри цифры номера | ставляет посл<br>в Имя Wi-Fi - с | едние<br>сети       |                      |   |
|                                                                                                    |                                |                 |                                      |                                  |                     |                      |   |
|                                                                                                    |                                |                 |                                      |                                  |                     |                      |   |
|                                                                                                    |                                |                 |                                      | Приме                            | нить изменени       | я Отменить изменения | J |
|                                                                                                    |                                |                 |                                      |                                  |                     |                      |   |
| Irknet Tele                                                                                                    | сот Быстрые настройки          | Расширенные     | настройки 👻 Выйти                    | 1                                |                     |                      |   |
| ИРКН                                                                                                    | эт 🕥 отключен                  |                 |                                      | WI-FI                            | J P                 | AGOTAET              |   |
|                                                                                                    |                                | Подключ         | ение к ИРК                           | НЭТ                              |                     |                      |   |
| Для подключения к ИРІ                                                                                                    | КНЭТ введите номер договора и  | пароль.         | _                                    |                                  |                     |                      | 1 |
| Ваш номер договора                                                                                                    | 12345                          |                 | При вводе Пароля<br>просмотра вводим |                                  | юсть<br>. Для этого |                      |   |
| Пароль                                                                                                    | f5h7kdf4g8n5                   |                 | кнопку справа                        | The Coorner Cra                  | ующую               |                      |   |
|                                                                                                    |                                | Показать        | »/скрыть пароль                      |                                  |                     |                      |   |
|                                                                                                    |                                | Наст            | ройки Wi-Fi                          |                                  |                     |                      |   |
| Для беспроводного доступа к ИРКНЭТ с ноутбука, телефона или других устройств, поддерживающих Wi-Fi, необходимо ввести пароль. |                                |                 |                                      |                                  |                     |                      |   |
| Имя Wi-Fi-сети 😮                                                                                                    | irknet.ru-345                  |                 |                                      |                                  |                     |                      |   |
| Пароль 😮                                                                                                    | •••••                          | •               |                                      |                                  |                     |                      |   |
|                                                                                                    |                                |                 |                                      |                                  |                     |                      |   |
|                                                                                                    |                                |                 |                                      | Приме                            | нить изменени       | я Отменить изменения |   |

<u>Настройки Wi-Fi</u>. Это категория настроек, включающая в себя имя сети Wi-Fi и пароль доступа к этой сети. Важно различать понятия Пароля доступа к сети Интернет и Пароля к сети Wi-Fi.

Пароль Wi-Fi устанавливается для защиты от подключения сторонних пользователей к сети и свободного ее использования для выхода в Интернет.

Данный пароль может установить самостоятельно, прописав необходимую комбинацию символов. Важно знать, что на многих устройствах, имеющих Wi-Fi адаптер, вводить данный пароль безопасности при каждом подключении не придется. Устройства запоминают его и в дальнейшем активируют сеть автоматически.

После ввода всех параметров нужно нажать кнопку «Применить изменения». Система сохранит все данные, проверит достоверность данных авторизации и предоставит доступ к Интернету, если все введено верно. При этом изменится статус в поле ИРКНЭТ:

| Irk | net Telecom | Быстрые настройки | Расширенные настройки 🔻 | Выйти |          |  |
|-----|-------------|-------------------|-------------------------|-------|----------|--|
|     | ИРКНЭТ      | 🥚 РАБОТАЕТ        |                         | WI-FI | PAEOTAET |  |

Выполнив все операции по настройке, можно закрыть окно с интерфейсом и проверить работу Интернета через Wi-Fi, либо ПК, если он подключен патч – кордом от роутера.

# 4. Расширенные настройки

Помимо основных настроек, в ПО данного устройства есть Расширенные настройки. Пройдемся кратко по каждым.

## 1. **CTATYC.**

Тут важно отметить графу Сеть, где указывается статус WAN – подключения. В данный момент он не подключен. Также снизу можно ознакомиться с информацией о Беспроводной сети.

|                       |               | Статус                    |                     |
|-----------------------|---------------|---------------------------|---------------------|
| Система               |               |                           |                     |
| Модель маршрутизатора |               | TP-LINK TL-WR741ND        |                     |
| Локальное время       |               | Thu Sep 8 16:08:54 2011   |                     |
| Время работы          |               | 0h 14m 6s                 |                     |
| Память                |               |                           |                     |
| Всего доступно        |               | 20168 kB / 29516 kB (68%) |                     |
| Свободно              |               | 11224 kB / 29516 kB (38%) |                     |
| Кэшировано            |               | 6936 kB / 29516 kB (23%)  |                     |
| Буферизировано        |               | 2008 kB / 29516 kB (6%)   |                     |
| Сеть                  |               |                           |                     |
| Статус IPv4 WAN       |               | ? Not connected           |                     |
| Активные соединения   |               | 164 / 16384 (1%)          |                     |
| Аренда DHCP           |               |                           |                     |
| Имя хоста             | IPv4-Адрес    | МАС-Адрес                 | Leasetime remaining |
| user-DNS              | 192.168.1.214 | 00:90:f5:98:26:c9         | 11h 46m 1s          |

#### Беспроводные сети

Generic 802.11bgn Wireless Controller (radio0)

SSID: irknet.ru-000

0% Режим: Master Канал: 11 (2.46 GHz) Скорость передачи в битах: ? Mb/s BSSID: 90:F6:52:41:D6:68 Шифрование: mixed WPA/WPA2 PSK (TKIP, CCMP)

### 2. СМЕНА ПАРОЛЯ ОТ НАСТРОЕК РОУТЕРА.

При входе в интерфейс роутера система нам предлагает ввести Логин и Пароль. Как мы знаем они одинаковы – admin. Так вот эта функция позволяет поменять эти данные и установить свой пароль для доступа к настройкам:

|                         | Пар                                | ооль маршрутизатора |                          |
|-------------------------|------------------------------------|---------------------|--------------------------|
| Изменить пароль админ   | истратора для доступа к устройству |                     |                          |
| Пароль                  |                                    |                     |                          |
| Подтверждение<br>пароля |                                    |                     |                          |
|                         |                                    | Применить изме      | нения Отменить изменения |

Вводим желаемый пароль (при необходимости его можно проверить, нажав кнопку отображения символов справа) и нажимаем «Применить изменения». В дальнейшем вход в настройки устройства будет осуществляться только с помощью данного пароля.

### 3. ИНТЕРФЕЙСЫ

В данной категории отображается информация о LAN и WAN – соединениях. Можно проверить их активность, отредактировать параметры, нажав кнопку «Редактировать», либо соответствующую вкладку сверху. Также есть возможность перезагрузить данные типы соединений, нажав кнопку CONNECT.

| WAN | ſ | LAN |            |
|-----|---|-----|------------|
|     |   |     | Интерфейсы |

## Обзор интерфейса

| Сеть                     | Статус                                                                                                    | Действия                                           |
|--------------------------|----------------------------------------------------------------------------------------------------|----------------------------------------------------|
| LAN<br>59 (上会)<br>br-lan | Время работы: 0h 22m 7s<br>MAC Адрес: 90:F6:52:41:D6:68<br>RX: 906.48 KB (6803 Пакетов.)<br>TX: 1.32 MB (6320 Пакетов.)<br>IPv4: 192.168.1.1/24 | Connect                                            |
| WAN<br>())<br>pppoe-wan  | <b>RX</b> : 0.00 В (0 Пакетов.)<br><b>TX</b> : 0.00 В (0 Пакетов.)                                                                              | <ul> <li>Connect</li> <li>Редактировать</li> </ul> |

#### 4. Wi-Fi

Информация о беспроводной сети с возможностью отключения и включения радио - сигнала (кнопка справа), а также «Редактирование» различных параметров.

| radio0: Master "irknet.ru-000"                                                                  |                                                  |           |         |
|-------------------------------------------------------------------------------------------------|--------------------------------------------------|-----------|---------|
|                                                                                                 | Обзор беспроводн                                 | ых сетей  |         |
| Generic 802.11bgn Wireless<br>Канал: 11 (2.462 GHz)   Скорость                                  | Controller (radio0)<br>передачи в битах: ? Mb/s  |           |         |
| <ul> <li>SSID: irknet.ru-000   Режим: Ма:</li> <li>0% BSSID: 90:F6:52:41:D6:68   Шиф</li> </ul> | ster<br>р <b>рование:</b> mixed WPA/WPA2 PSK (TK | IP, CCMP) | Disable |
|                                                                                                 | Associated Stat                                  | ions      |         |
| SSID MAC Адрес С                                                                                | игнал Помеха                                     |           |         |
| Нет доступной информации                                                                        |                                                  |           |         |
| 5. ДИАГНОСТИКА                                                                                  |                                                  |           |         |
|                                                                                                 | Диагностик                                       | а         |         |
| Сетевые утилиты<br>google.com Ping                                                              | google.com Nslookup                              |           |         |

Как видно, это функция проверки линии. При нажатии на одну из кнопок ниже выходит окно с результатом проверки.

#### 6. ПЕРЕЗАГРУЗКА

Позволяет перезагрузить устройство. После данного действия будет предложено снова ввести Логин и Пароль для входа в настройки устройства.

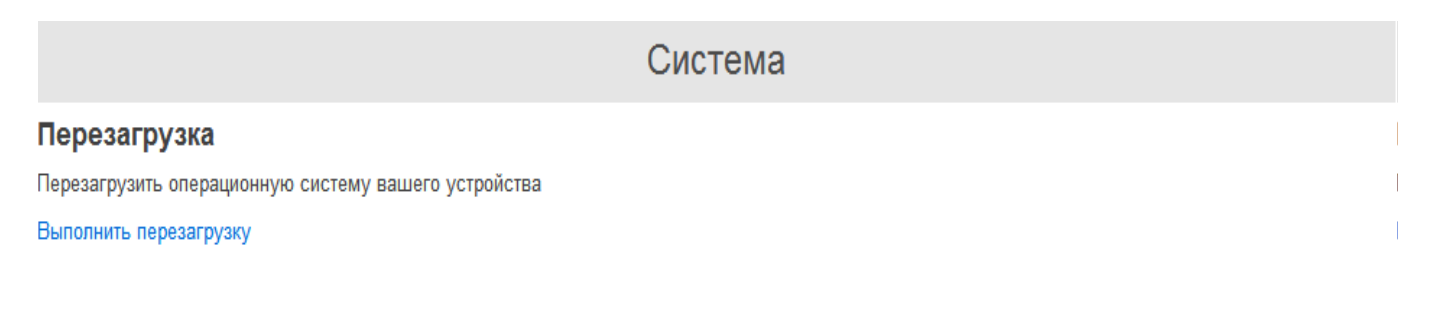